To Renew Memberships for Organization

- Go to <u>boaf.net</u> and have the user that will be receiving the invoice for organization sign in.
- Click MY PROFILE on top right corner

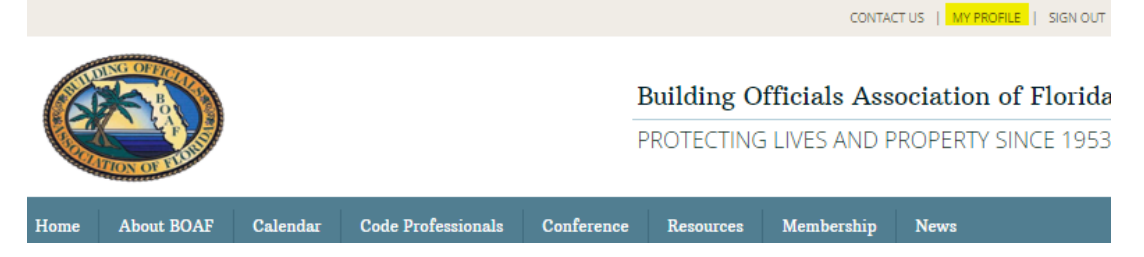

 Once in your profile, Click the Welcome, (NAME) drop down on the top of page and select Account + Settings

|             |                 |               |                     |                 | Welcome, Alexander Garcia 🚺 🔻 |
|-------------|-----------------|---------------|---------------------|-----------------|-------------------------------|
| Q Directory | 🗅 Messages 🔹    | L Connections | 🛎 Groups            | % Quick Links + | Account + Settings            |
|             |                 | About         | About Photos More + | Invoices        |                               |
|             | -               |               |                     |                 | Renew Membership Now 🥚        |
| 5           |                 | at f          | Profile Complete    | eness           | Sign Out                      |
| PHOTO NO    | D NOT AVAILABLE |               |                     | 45%             |                               |
|             |                 |               |                     |                 | Increase your score to        |

• This will open the About screen under the Profile tab. Scroll down to the Professional Information section and enter the Organization *i.e. City of Doral* and select the drop down box for Dues Invoicing Spreadsheet and select Opt In.

| Professional Information   |                                                                                                    |
|----------------------------|----------------------------------------------------------------------------------------------------|
| Organization               | City of Doral                                                                                          |
| Are you self employed?*    | ○ Yes                                                                                                  |
| Your Title                 | Deputy Building Official/Chief Building Inspa                                                          |
| Your Profession            | Government                                                                                             |
| Website                    | http://www.cityofdoral.com (Start with: "http://")                                                     |
| 🔺 Address                  | 8300 NW 53rd Ter.                                                                                      |
| Address Cont.              |                                                                                                    |
| Lity/Town                  | Doral                                                                                                  |
| 🛔 Postal Code              | 33166                                                                                                  |
| La Phone                   | 3055936700                                                                                             |
| 👗 Fax                      | 3054706850                                                                                             |
| Dues Invoicing Spreadsheet | Opt in Y<br>Opting in will enable BOAF staff to send a dues spreadsheet for the annual BOAF membership |

• The user will be receiving an email from BOAF with an Excel spreadsheet containing all current and past members of the organization. Included in the email are instructions on how to add, delete and update the members and type of membership for the members in your organization. Send the completed spreadsheet back and you should be receiving an invoice for all 2024 members in your organization.

| 2024 Membership Renewal Spreadsheet - City of Doral                                                                                                    |                                                                                                    |  |  |  |  |  |
|----------------------------------------------------------------------------------------------------|----------------------------------------------------------------------------------------------------|--|--|--|--|--|
| croman@boaf.net<br>To Alex Garcia (BD)<br>Cc mdavis@boaf.net<br>i) This sender croman@boaf.net is from outside your organizat<br>i) You replied to this message on 10/2/2023 5:01 PM.                                                          | ※ ③ 5 ≪ → 100   Mon 1:09 Pl   tion.                                                                                                    |  |  |  |  |  |
| 2024 Membership - City of Doral.xIsx<br>14 KB                                                                                                    |                                                                                                    |  |  |  |  |  |
| CAUTION: This email originated from outside o<br>links or open attachments unless you recognize<br>content is safe.                                                                                                    | f the organization. Do not click<br>e the sender and know the                                                                                       |  |  |  |  |  |
| Good Afternoon,                                                                                                    |                                                                                                    |  |  |  |  |  |
| Members will receive a membership renewal notification                                                                                                    | starting on Wednesday, October 4 <sup>th</sup> .                                                                                                    |  |  |  |  |  |
| As requested, please see attached an excel spreadsheet t<br>affiliated with your organization. Please help us to update<br>not delete any rows) to the excel sheet and sending it ba<br>spreadsheet, we will email the membership renewal invo | that includes members and non-members<br>e our information by adding changes <b>(do</b><br>lick to us. Upon receiving that updated<br>lices to you. |  |  |  |  |  |

• You may send the receipt to <a href="mailto:sfboaexecboard@gmail.com">sfboaexecboard@gmail.com</a> or bring to next live meeting.